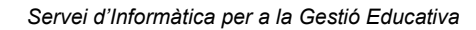

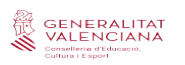

## MÒDUL REGISTRES ITACA3

| 1. Accés a l'escriptori ITACA 3                           | 01 |
|-----------------------------------------------------------|----|
| 1.1. Mòdul de Gestió Administrativa.                      | 01 |
| 2. REGISTRES                                              | 02 |
| 2.1. Primera pantalla.                                    | 02 |
| 2.2. Entrades/Eixides.                                    | 02 |
| 2.3. Impressió del llibre de registre d'entrades/eixides. | 03 |

# 1. ACCÉS A L'ESCRIPTORI ITACA 3

Enllaç per a accedir a l'escriptori d'ITACA 3: <u>https://acces.edu.gva.es/sso/login.xhtml?callbackurl=https://acces.edu.gva.es/escriptori/</u>

| GENERALITAT<br>VALENCIANA                 |                                                                                                    | tin the second second s |                                                         | c l@v e                                             | ¿Qué es Cl@we?                        | Ayuda |
|-------------------------------------------|----------------------------------------------------------------------------------------------------|----------------------------------------------------------------------------------------------------|---------------------------------------------------------|-----------------------------------------------------|---------------------------------------|-------|
| Connelleria el Esport<br>Cultura i Esport |                                                                                                    | Si no transcurren más de 60 m                                                                                                    | Elija el método<br>nutos entre auterricaciones y larrad | de identificaci<br>as a Cl@ve, se le auteritcarà ac | ón<br>tomáticamente de forma transpar | ente  |
| Accés a aplicacions d'Educació            | Council<br>B<br>Conterna<br>Conterna                                                                                                    |                                                                                                    | PIN St                                                  | 000                                                 |                                       |       |
|                                           | Ettar<br>Recordar contrasenja Canviar contrasenja                                                                                                    | DNie / Certificadi<br>electrónico                                                                                                    | Accesso PIN 24H                                         | Cl@ve permanente                                    | Ciudadanos UE                         |       |
|                                           | També por accedir amb Olĝine<br>Olĝine                                                                                                    |                                                                                                    | Para usarlo es necesarlo<br>registrarte                 | Para usarlo es necesarlo<br>registrarse             |                                       |       |
|                                           | Kenssta ajudat     Konsta varentara Canselera d'Educado Cultura I Esport.     Monte Canadora Menterio Menterio Ment | C C V C                                                                                                    |                                                         |                                                     |                                       |       |

Per a accedir al nou ITACA, tenim dues possibilitats: introduir el nostre usuari i contrasenya d'ITACA 1 o accedir-hi amb clau digital.

| 🚰 🛛 pointenini cartani intropononi, |                                                                         |                                              |                    | O Pesonalta | () for | Valencii Castelan |
|-------------------------------------|-------------------------------------------------------------------------|----------------------------------------------|--------------------|-------------|--------|-------------------|
|                                     |                                                                         | GESTIÓ DE CENTRE                             |                    |             |        |                   |
| Exa<br>Gestó de centes educatur     | stace <sup>3</sup><br>Gettő Kodénica<br>Evergéost és télencia           | Gento Administrativa<br>Più anali de formado | tinca <sup>1</sup> |             |        |                   |
|                                     |                                                                         | GESTIÓ DOCENT                                |                    |             |        |                   |
| Alles<br>Aules                      | Kide Decent<br>Reques de perma soore calibadors, tans,<br>privarizadors | Investor IIC orbitemes                       | d                  |             |        |                   |
|                                     |                                                                         | TRÀMITS I SERVICIS                           |                    |             |        |                   |
| Utora Visual de Desent              | 500 Services per al docent                                              |                                              |                    |             |        |                   |

Una vegada dins de l'escriptori, accedirem al mòdul de Gestió Administrativa.

#### 1.1. Pestanya Gestió > Registres.

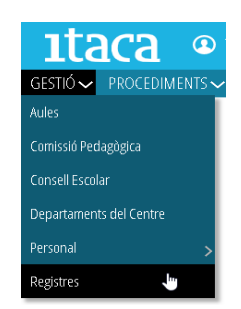

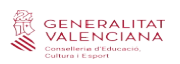

# 2. REGISTRES

Amb la incorporació del mòdul de Registre a ITACA\_3, es pretén registrar d'una forma ràpida tant les entrades com les eixides dels documents oficials del centre.

## 2.1. Primera pantalla.

| ctió > Donict  | tres > Ulistat de res | ctroc            |                                  |                              |                                        |                              |             |                                                                              |
|----------------|-----------------------|------------------|----------------------------------|------------------------------|----------------------------------------|------------------------------|-------------|------------------------------------------------------------------------------|
| stio > Kegisi  | ires > clistat de reg | 3063             |                                  |                              |                                        |                              |             |                                                                              |
| egistres       | S                     |                  |                                  |                              |                                        |                              |             |                                                                              |
| ny de registre | 2021                  |                  |                                  |                              |                                        |                              |             |                                                                              |
| Entrades (8)   | 3 Eixides (1)         |                  |                                  |                              |                                        |                              |             |                                                                              |
| Cerca avanç    | çada Cerca senzilla   | 6 Cercar         |                                  |                              |                                        |                              |             | + N                                                                          |
| REGISTRE       | DATA DE REGISTRE      | HORA DE REGISTRE | TIPUS                            | ORIGEN                       | LLOC D'ORIGEN                          | ORGANISME                    | DESTINATARI | ASSUMPTE                                                                     |
| 2021/00001     | 07/01/2021            | 09:03            | SOLICITUD TRASLADO DE EXPEDIENTE | CORREO                       | eol Valéncia- Saldía                   | Secretaria                   | Secretaria  | Traslado de expediente                                                       |
| 2021/00002     | 14/01/2021            | 09:54            | RESOLUCIÓN                       | CORREO                       | Dirección Territorial de Educación     | Inspector en cap territorial | Secretaria  | Resolución recurso altada                                                    |
| 2021/00003     | Selecciona            | 13:06            | CORREO                           | CORREO                       | Calle Arquebisbe Olaechea 21, valencia | Secretaria                   | Secretaria  | Renuncia alumno                                                              |
| 2021/0000 5    |                       | 15:27            | SOLICITUD TRASLADO DE EXPEDIENTE | Correo                       | EOI Paterna                            | Secretaria                   | Secretaria  | Traslado de expediente                                                       |
| 2021/00005     | Eliminar 👆            | 12:36            | INSTANCIA GENERAL                | Alumnounium indian Cardin    | Ventanilla                             | Secretaria                   | Secretaria  | Reclamación de devolución de tasas                                           |
| 2021/00006     | 21/01/2021            | 12:36            | INSTANCIA GENERAL                | Alumno, size and a Condition | Ventarilla                             | Secretaria                   | Secretaria  | Reclamación de devolución de tasas                                           |
| 2021/00007     | 25/01/2021            | 17:04            | CORREO                           | CORREO                       | EOI de Elche                           | Secretaria                   | Secretaria  | Recibi firmado de recogida del certificado del nivel 82 de valenciano (Angli |
| 2021/00008     | 29/01/2021            | 09:36            | SOLICITUD DE ADAPTACIÓN          | Ventanilla                   | CEIP villar Palasip                    | SPE                          | Secretaria  | Solicitud de adaptación de                                                   |
|                |                       |                  |                                  |                              |                                        |                              |             |                                                                              |
|                |                       |                  |                                  |                              |                                        |                              |             | 74 - 0                                                                       |

- 1. Ens mostra l'**any natural del registre.** Podem triar un dels dos anys naturals que afecten el curs lectiu de la pantalla (curs 20/21: triarem el 2020 o el 2021).
- 2. Aquesta pestanya ens mostra les ENTRADES de l'any de registre.
- 3. Aquesta pestanya ens mostra les EIXIDES de l'any de registre.
- 4. El botó de +NOU, ens permet crear nous registres en funció de la pestanya en la qual ens trobem (*Entrades o Eixides*).
- 5. Prement el botó dret damunt de qualsevol registre, se'ns mostren dues opcions: seleccionar per a veure el detall del registre amb possibilitat de modificar-lo i/o eliminar aquest registre.
- 6. El camp de text de *Cercar* ens permet escriure per a fer una cerca avançada en els nostres registres per a agilitzar la cerca.

#### 2.2. Entrades/Eixides.

Prement el botó +Nou, ens apareixeran les següents pantalles.

| GESTIÓ V PROCEDIMENTS V                                            |                 |                  |                  | 🖨 - Səfətə D'inform                 | GESTIÓ↓ PROCEDIMENTS↓                                   |                                               |                     |                                                                  | 🖨 Sala thilmes |
|--------------------------------------------------------------------|-----------------|------------------|------------------|-------------------------------------|---------------------------------------------------------|-----------------------------------------------|---------------------|------------------------------------------------------------------|----------------|
| Gestió > Registres > Entrada > Detail de registre-<br>Nova entrada | d'entrada       |                  |                  |                                     | Gestró > Regetires > Exicla > Desal de n<br>Nova eixida | egistre d'eloida                              |                     |                                                                  |                |
| Dades de registre                                                  |                 |                  |                  |                                     | Dades de registre                                       |                                               |                     |                                                                  |                |
| * Registre                                                         | * Tpus          | •<br>•           | Data de registre | Data d'entrada<br>composon 🛗 19an 🔿 | * legite                                                | * Tpas                                        | v                   | * Data de registre * Data d'exida<br>execuent m 1224 C anecester | m sa O         |
| * kosumpke                                                         |                 |                  |                  |                                     | * Assumpte                                              |                                               |                     |                                                                  |                |
| • Origes                                                           | * Lloc d'origen | * Organisme<br>▼ |                  | ~                                   |                                                         | <ul> <li>U0.02.05.06.00</li> <li>W</li> </ul> | <ul><li>■</li></ul> | ~) 		 [ <sup>uga</sup>                                           | *              |
| 6                                                                  |                 |                  |                  | ୍ୱ ଦିଇମସେନ                          | 6                                                       |                                               |                     |                                                                  | i c Guardar    |

- No cal omplir el camp Registre (automàtic).
- Començarem emplenant el camp **Tipus**, per a la qual cosa s'aconsella tindre alguns tipus predeterminats, que en la mesura que els anem registrant s'aniran guardant al nostre registre amb la possibilitat de tornar a utilitzar-los (*Exemples: Correu, Certificat, Notificació, Instància, etc.*)
- Tampoc cal omplir el camp Data de registre (automàtic).
- La data i hora d'entrada/eixida, on es pot introduir manualment qualsevol altra.
- En l'Assumpte farem una definició, com més ajustada possible, del document.
- Per últim, omplirem **Origen**, **Lloc d'origen**, **Organisme** i **Destinació**. Aquests apartats també es guardaran al nostre registre amb la possibilitat de tornar a utilitzar-los.
- Acabarem prement el botó Guardar, i ens apareixerà el següent avís.

| Operació realitzada amb éxit           |  |  |
|----------------------------------------|--|--|
| El registre s'ha guardat correctament. |  |  |
|                                        |  |  |

\*Totes les dades registrades per primera vegada, així com posteriors modificacions, si n'hi haguera, quedaran registrades en un històric del registre, així com el DNI de l'usuari que els ha creat o modificat.

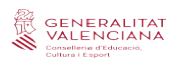

Per a veure el detall d'una entrada ja creada, tenim dues opcions:

- Fer doble clic damunt del registre triat.
- Prémer botó dret damunt de qualsevol registre i seleccionar.

|                                                                                                    |                                                 |                                           |                                     |                            |                             | Safata D'Inform        | s gestó~ procediments~                                                                                                    |                                                        |                                    |                                                |                              |                                             | Safata D'Inform  |
|----------------------------------------------------------------------------------------------------|-------------------------------------------------|-------------------------------------------|-------------------------------------|----------------------------|-----------------------------|------------------------|----------------------------------------------------------------------------------------------------|--------------------------------------------------------|------------------------------------|------------------------------------------------|------------------------------|---------------------------------------------|------------------|
| estő > Registres > Entrada > Detail de registre d'ent<br>Detaill de registre d'entrada<br>soone para de Roosne mais<br>noviet 14/01/2021 08.54 RESOLUCIÓN | trada                                           |                                           |                                     |                            |                             |                        | Gestő > Registres > Endra > Detail o<br>Detail de registre d'ei<br>REGISTRE DATA DE REGISTRE TPUS<br>2021/00001 08/01/2021 08/12 CORR | de registre d'eloida<br><b>xida</b><br>elo cextificado |                                    |                                                |                              |                                             |                  |
| Dades de registre                                                                                                    |                                                 |                                           |                                     |                            |                             |                        | Dades de registre                                                                                                    |                                                        |                                    |                                                |                              |                                             |                  |
| Registre<br>autvanus                                                                                                    | * Tipes<br>Resources                            |                                           | Data de registr     vala de registr | e<br>10 and 10             | * Data d'entrada<br>secsoco | 104 C                  | * Registre<br>act-court<br>* Accumente                                                                                                |                                                        | * Tipus<br>carrectominiono         |                                                | Cata de registre     anevozo | eviz () () () () () () () () () () () () () | 1 H2 0           |
| Accurate and the PDP CERT                                                                                                    |                                                 |                                           |                                     |                            |                             |                        | Partucidad del personal no docente                                                                                                    |                                                        |                                    |                                                |                              |                                             |                  |
| * Origen<br>coleto                                                                                                    | *Ubs d'origen  Ubs division lemonal de laborate | * Organisme<br>v inpector en op sentorial |                                     | → <sup>*Dest</sup><br>ison | Inació<br>ana               | *                      | * Destinació<br>Directo tentarial                                                                                                    | • Lice de                                              | e destinació<br>no des, 14 valenca | <ul> <li>Organisme</li> <li>Service</li> </ul> |                              | <ul> <li>Crigen<br/>sensaria</li> </ul>     | ~                |
| 5 <b>K</b> ( 2#8 ) »                                                                                                    |                                                 |                                           |                                     |                            |                             | 🔒 El mirar 🛛 🔿 Gaardar | ≪ < 10e1                                                                                                    | > >>                                                   |                                    |                                                |                              |                                             | @Elminar 🗘 Gunda |

Una vegada dins del detall, podem:

- 1. Modificar el registre (només els camps editables).
- 2. Eliminar el registre (primer ens consultarà si estem segurs, després ens demanarà un motiu i, per últim, eliminarà el registre).

| Consulta                               | Elimina el registre        | Operació zaslitzada amb ávit |
|----------------------------------------|----------------------------|------------------------------|
| Consulta                               | • Moto d'Alminació         |                              |
| Voleu eliminar el registre selecciona? |                            |                              |
|                                        |                            |                              |
| ✓9 ¥ №                                 | L. ✓ Acceptar 🗰 Cancel Iar | ✓Regitar b;                  |

\*Per a poder eliminar o modificar qualsevol registre, l'any comptable de l'any natural corresponent ha d'estar obert.

#### 2.3. Impressió del llibre de registre d'entrades/eixides.

Per a imprimir el llibre de registres anuals, anirem a la pestanya Informes > Generador d'informes

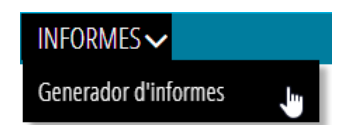

I triarem o escriurem al cercador Registre.

| MÒDUL      | TÍTOL                | Informe Registro E/S                                                                                           |
|------------|----------------------|----------------------------------------------------------------------------------------------------|
| REGISTROES | Informe Registro E/S | - Any de registre                                                                                              |
|            |                      | Tipus de registre Tipus de registre Tipus de registre Data de registre Des de Data de registre Fins a Assumote |
|            |                      | Tipus<br>transfinir                                                                                            |

Aquest generador d'informes ens permet imprimir tots els registres de l'any en curs ordenats per número de registre.

A més a més, usant el filtre podrem triar els registres a imprimir en funció de les nostres necessitats, filtrant per dates, assumptes, procedències i destinacions.

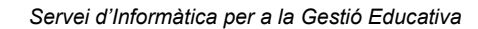

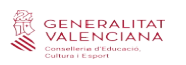

# MÓDULO REGISTROS ITACA3

| 04 |
|----|
| 04 |
| 05 |
| 05 |
| 05 |
| 06 |
|    |

## **1. ACCESO AL ESCRITORIO ITACA 3**

Enlace para acceder al escritorio de ITACA 3: <u>https://acces.edu.gva.es/sso/login.xhtml?callbackurl=https://acces.edu.gva.es/escriptori/</u>

| GENERALITAT                                       |                                                                                                    |                                     | cle                                                                      | V e clight contractions 20xé es Clighte?                      | Ayuda     |
|---------------------------------------------------|----------------------------------------------------------------------------------------------------|-------------------------------------|--------------------------------------------------------------------------|---------------------------------------------------------------|-----------|
| Contelleria d'Educatió,<br>Cultura i Esport       |                                                                                                    | Se no transcurren más de 60 manut   | Elija el método de ide<br>os entre autenticaciones y famadas a Cligve, s | entificación<br>e le sulerticará automáticamente de forma tra | roparente |
| valencia casena<br>Accés a aplicacions d'Educació |                                                                                                    |                                     |                                                                          |                                                               |           |
|                                                   | Errar<br>Recordar contrasterya<br>Recordar contrasterya                                                                 | DNie / Certificado<br>electrónico   | Acceso PIN 24H Ci@ve                                                     | permanente Ciudadanos UE                                      |           |
|                                                   | També pot accedir amb Olijve<br>Olijve                                                                                  | Acceser                             | Para usarlo es necesarlo<br>regisitartas taj                             | seeer > )<br>to es necesario<br>pistuarse                     |           |
|                                                   | 🔀 Necesita ajudat                                                                                                    | cl@ve                               |                                                                          |                                                               |           |
|                                                   | © 2019 Generalitar Weinclana, Canoeliena d'Educadó Cultura i Esport.<br>UNO EXPOPEA<br>Intelligencia desentament Ingune | © Coblemo de España - Ciĝive v2.1.3 |                                                                          |                                                               |           |

Para acceder al nuevo ITACA, tenemos dos posibilidades: introducir nuestro usuario y contraseña de ITACA 1 o acceder con clave digital.

| 😪 🗴 provedni surat kolopenne,      | 4                                                                 |                                                                  |                    | O Pesosalta | () Bir | Valencia Castel |
|------------------------------------|-------------------------------------------------------------------|------------------------------------------------------------------|--------------------|-------------|--------|-----------------|
|                                    |                                                                   | GESTIÓ DE CENTRE                                                 |                    |             |        |                 |
| Esca<br>Cestó de centres educatus  | Hach <sup>3</sup><br>Gettő Academica<br>Semptoto Ar Wanca         | daca <sup>1</sup><br>Gestő Administrativa<br>Pil anal de formadó | tinca <sup>1</sup> |             |        |                 |
|                                    |                                                                   | GESTIÓ DOCENT                                                    |                    |             |        |                 |
| Alavinui de la Conselería          | Midd Boent<br>Days of email down allocions, this,<br>convolutions | Investari TiC<br>Gedő ek investari TiC els anteres               | ¢                  |             |        |                 |
|                                    |                                                                   | TRÀMITS I SERVICIS                                               |                    |             |        |                 |
| ONDOC<br>Officia Vinual del Docent | Storent                                                           |                                                                  |                    |             |        |                 |

Una vez dentro del escritorio, accederemos al módulo de Gestión Administrativa.

#### 1.1. Pestaña Gestión > Registros.

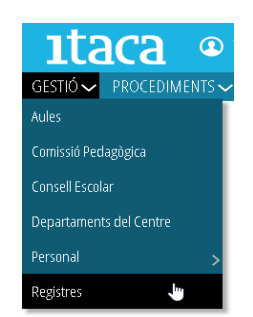

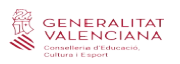

## 2. REGISTROS

Con la incorporación del módulo de Registro a ITACA\_3 se pretende registrar de una forma rápida tanto las entradas como las salidas de los documentos oficiales del centro.

#### 2.1. Primera pantalla.

| estió 🗸 🛛 prog  | EDIMENTS 🗸            |                  |                                  |                           |                                        |                              |             | 🖨 Safata D'infor                                                                |
|-----------------|-----------------------|------------------|----------------------------------|---------------------------|----------------------------------------|------------------------------|-------------|---------------------------------------------------------------------------------|
| estió > Regist  | tres > Llistat de reg | istres           |                                  |                           |                                        |                              |             |                                                                                 |
| Registre        | 5                     |                  |                                  |                           |                                        |                              |             |                                                                                 |
| Any de registre | 2021                  | 0                |                                  |                           |                                        |                              |             |                                                                                 |
| Entrades (8)    | 3Eixides (1)          |                  |                                  |                           |                                        |                              |             |                                                                                 |
| Cerca avan      | ada Cerca serzila     | 6 Cercar         |                                  |                           |                                        |                              |             | - Nou                                                                           |
| REGISTRE        | DATA DE REGISTRE      | HORA DE REGISTRE | TIPUS                            | ORIGEN                    | LLOC D'ORIGEN                          | ORGANISME                    | DESTINATARI | ASSUMPTE                                                                        |
| 2021/00001      | 07/01/2021            | 09:03            | SOLICITUD TRASLADO DE EXPEDIENTE | CORRED                    | eti Valéncia- Saldía                   | Secretaria                   | Secretaria  | Traslado de expediente                                                          |
| 2021/00002      | 14/01/2021            | 09:54            | RESOLUCIÓN                       | CORREO                    | Dirección Territorial de Educación     | Inspector en capiterritorial | Secretaria  | Resolución recurso alzada                                                       |
| 2021/00003      | Selecciona            | 13:06            | CORREO                           | CORREO                    | Calle Arquebisbe Olaechea 21, valencia | Secretaria                   | Secretaria  | Renuncia alumno                                                                 |
| 2021/0000       |                       | 15:27            | SOLICITUD TRASLADO DE EXPEDIENTE | Correo                    | EGI Paterna                            | Secretaria                   | Secretaria  | Traslado de expediente                                                          |
| 2021/00005      | Eliminar 🤚            | 12:36            | INSTANCIA GENERAL                | Aumoustices in the Centre | Vectarilla                             | Secretaria                   | Secretaria  | Reclamación de devolución de tasas                                              |
| 2021/00006      | 21/01/2021            | 12:36            | INSTANCIA GENERAL                | Aumopulant Balls Config.  | Ventanilla                             | Secretaria                   | Secretaria  | Reclamación de devolución de tasas                                              |
| 2021/00007      | 25/01/2021            | 17:04            | CORREO                           | CORREO                    | EOI de Eiche                           | Secretaria                   | Secretaria  | Recibi firmado de recogida del certificado del nivel 82 de valenciano implime . |
| 2021/00008      | 29/01/2021            | 09:36            | SOLICITUD DE ADAPTACIÓN          | Ventacilla                | CEIP villar Palasip                    | SPE                          | Secretaria  | Solidaud de adaptación de Insultantia, Insultanta                               |
|                 |                       |                  |                                  |                           |                                        |                              |             |                                                                                 |
| e 4             | 1 (1 2                | 2                |                                  |                           |                                        |                              |             | [1-8/8]                                                                         |

- 1. Nos muestra el **año natural del registro.** Podremos elegir uno de los dos años naturales que afectan el curso lectivo de la pantalla (curso 20/21: elegiremos el 2020 o el 2021)
- 2. Esta pestaña nos muestra las ENTRADAS del año de registro.
- 3. Esta pestaña nos muestra las **SALIDAS** del año de registro.
- 4. El botón de +*NUEVO* nos permite crear nuevos registros en función de la pestaña en la que nos encontramos (*Entradas o Salidas*).
- 5. Pulsando el botón derecho encima de cualquier registro, se nos muestran dos opciones: seleccionar para ver el detalle del registro con posibilidad de modificarlo y/o eliminar este registro.
- 6. El campo de texto de *Buscar*, nos permite escribir para hacer una búsqueda avanzada en nuestros registros para agilizar su búsqueda.

#### 2.2. Entradas/Salidas.

Pulsando el botón +Nuevo nos aparecen las siguientes pantallas.

| GESTIÓ V PROCEDIMENTS V                                              |                 |             |                                 | 🖨 Safata O'm                    | mes 🤇 | SESTIÓ~ PROCEDIMENTS~                                                   |                      |             |                                |                     | <b>\$</b> \$ | afata D'Informes |
|----------------------------------------------------------------------|-----------------|-------------|---------------------------------|---------------------------------|-------|-------------------------------------------------------------------------|----------------------|-------------|--------------------------------|---------------------|--------------|------------------|
| Gestió > Registres > Entrada > Detail de registre d'<br>Nova entrada | 'entrada        |             |                                 |                                 |       | Gestró > Registres > Exida > Detail de registre d'eloida<br>Nova eixida |                      |             |                                |                     |              |                  |
| <ul> <li>Dades de registre</li> </ul>                                |                 |             |                                 |                                 |       | Dades de registre                                                       |                      |             |                                |                     |              |                  |
| * Registre                                                           | * Tipus         | •           | * Data de registre<br>Instances | * Data d'entrada<br>desta cesti |       | * Segular                                                               | * Tpus               |             | Data de registre     okrazozat | * Data d'ebida      | <b>**</b>    |                  |
| * Assumpte                                                           |                 |             |                                 |                                 |       | * Assumpte                                                              |                      |             |                                |                     |              |                  |
| * Origen                                                             | * Lioc d'origen | * Organisme | <ul> <li>Destination</li> </ul> | idé                             |       | * Destrució                                                             | * Lioc de destinació | * Organizme | ~ ·                            | - <sup>*Orgen</sup> |              | ~                |
| 6                                                                    |                 |             |                                 | ф бы                            | Sar - | 6                                                                       |                      |             |                                |                     |              | ф Gurdar         |

- No hay que rellenar el campo Registro (automático).
- Empezaremos rellenando el campo **Tipo**, para el que se aconseja tener algunos tipos predeterminados, que en la medida que los vayamos registrando se irán guardando en nuestro registro con la posibilidad de volver a utilizarlos (*Ejemplos: Correo, Certificado, Notificación, Instancia, etc.*)
- Tampoco hay que rellenar el campo Fecha de registro (automático).
- La fecha y hora de entrada/salida, donde se puede introducir manualmente cualquier otra.
- En el **Asunto** haremos una definición, lo más ajustada posible, al documento.
- Por último, cumplimentaremos **Origen**, **Lugar de origen**, **Organismo** y **Destino**. Estos apartados también se guardarán en nuestro registro con la posibilidad de volver a utilizarlos.
- Acabaremos pulsando sobre el botón Guardar y nos aparecerá el siguiente aviso.

| <b>)</b> | 0      | perac     | ió rea | ilitza | la am | nb éxit |             |       |  |  |  |  |
|----------|--------|-----------|--------|--------|-------|---------|-------------|-------|--|--|--|--|
|          | - dana | e s na fo |        |        |       |         |             |       |  |  |  |  |
|          |        |           |        |        |       |         | <b>v</b> /0 | eptar |  |  |  |  |

\*Todos los datos registrados por primera vez, así como posteriores modificaciones, si las hubiera, quedarán registradas en un histórico del registro, así como el DNI del usuario que los creó o modificó.

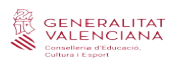

Para ver el detalle de una entrada ya creada, tenemos dos opciones:

- Hacer doble clic encima del registro elegido.
- Pulsar el **botón derecho** encima de cualquier registro y seleccionar.

| GESTIÓ 🗸 PROCEDIMENTS 🗸                                                                                                    |                                            |                          | Salata D'Informes  | GESTIÓ - PROCEDIMENTS -                                                                                                    |                   |                                                         | Gasta Dinkeres.       |
|----------------------------------------------------------------------------------------------------|--------------------------------------------|--------------------------|--------------------|----------------------------------------------------------------------------------------------------|-------------------|---------------------------------------------------------|-----------------------|
| Gestő > Registres > Entrada > Deball de registre d'entrada<br>Detall de registre d'entrada<br>REGISTRE DATA RERGISTRE TANIS<br>2021/100002 14/01/2021 08.54 RESOLUCIÓN |                                            |                          |                    | Crestó > Registres > Enda > Oreal de registre d'elexida<br>Detall de registre d'elexida<br>HEGOTRE DIMUG REGISTRE TRUS<br>2021-00001 DB-01-2021 DB-12 CORRED CENTRICIADO |                   |                                                         |                       |
| - Dades de registre                                                                                                    |                                            |                          |                    | Dades de registre                                                                                                    |                   |                                                         |                       |
| * legitre                                                                                                    | * Tipus                                    | * Duta de registre       | * Data d'entrada   | * Registre                                                                                                    | * Tipus           | * Data de registre                                      | * Oata d'exida        |
| 3021-99002                                                                                                    | Association .                              | ✓ 1446/021 mm 0054       | C 1401/201 🇰 854 C | 207-0000                                                                                                    | CIREC (2017/000)  | <ul> <li>assum</li> <li>assum</li> <li>assum</li> </ul> | 0 wenaan 🋗 eea 🔿      |
| * Assumpte                                                                                                    |                                            |                          |                    | * Assumpte                                                                                                    |                   |                                                         |                       |
| Recluic muna data (UR (PD), 1999)                                                                                                    |                                            |                          |                    | Tamaziliad del personal ne docente                                                                                                    |                   |                                                         |                       |
| *Origen *Uox d'origen                                                                                                    | * Organisme                                |                          | Destnació          | * Destinació * Lloc de des                                                                                                    | fnació "Organisme | .04                                                     | files                 |
| EDRED V Director Vertoria                                                                                                    | i de liducation 👻 Impector en op sentorial | $\sim \rightarrow \circ$ | v 2010             | Sinada Berlanda 👻 Cribegina das                                                                                                    | , 34, talenta     | v 🔽 540                                                 | ena 👻                 |
|                                                                                                    |                                            |                          |                    |                                                                                                    |                   |                                                         |                       |
|                                                                                                    |                                            |                          | € Umpr             |                                                                                                    |                   |                                                         | 💼 Elminar 🛛 🐴 Guardar |

Una vez dentro del detalle, podemos:

- 1. Modificar el registro (solo los campos editables)
- 2. Eliminar el registro (primero nos consultará si estamos seguros, después nos pedirá un motivo y, por último, eliminará el registro)

| ulta                  | Elimina el registre                   | Oneració realitzada amb ávit |  |  |  |
|-----------------------|---------------------------------------|------------------------------|--|--|--|
| el resiste celeccient | Motu deleninació                      |                              |  |  |  |
|                       |                                       |                              |  |  |  |
| ✓ SI × No             | b <sub>2</sub> ✓ Kooptar 🗶 Cancel·lar | 🗸 keptat - Dj                |  |  |  |

\*Para poder eliminar o modificar cualquier registro, el año contable y el año natural correspondiente debe estar abierto.

#### 2.3. Impresión del libro de registro de entradas/salidas.

Para imprimir el libro de registros anuales, iremos a la pestaña Informes > Generador de informes

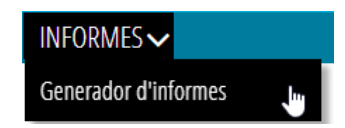

Y elegiremos o escribimos en el buscador *Registro*.

| MÒDUL     | TÍTOL                | Informe Registro E/S * Any de registre |            |
|-----------|----------------------|----------------------------------------|------------|
| EGISTROES | Informe Hegistro E/S | 2021                                   |            |
|           |                      | Tipus de registre                      |            |
|           |                      | Data de registre Des de Data de regi   | tre Fins a |
|           |                      | Assumpte                               |            |
|           |                      | Tipus                                  |            |
|           |                      |                                        |            |

Este generador de informes nos permite imprimir todos los registros del año en curso, ordenados por número de registro.

Además, usando el filtro podremos elegir los registros a imprimir en función de nuestras necesidades, filtrando por fechas, asuntos, procedencias y destinos.